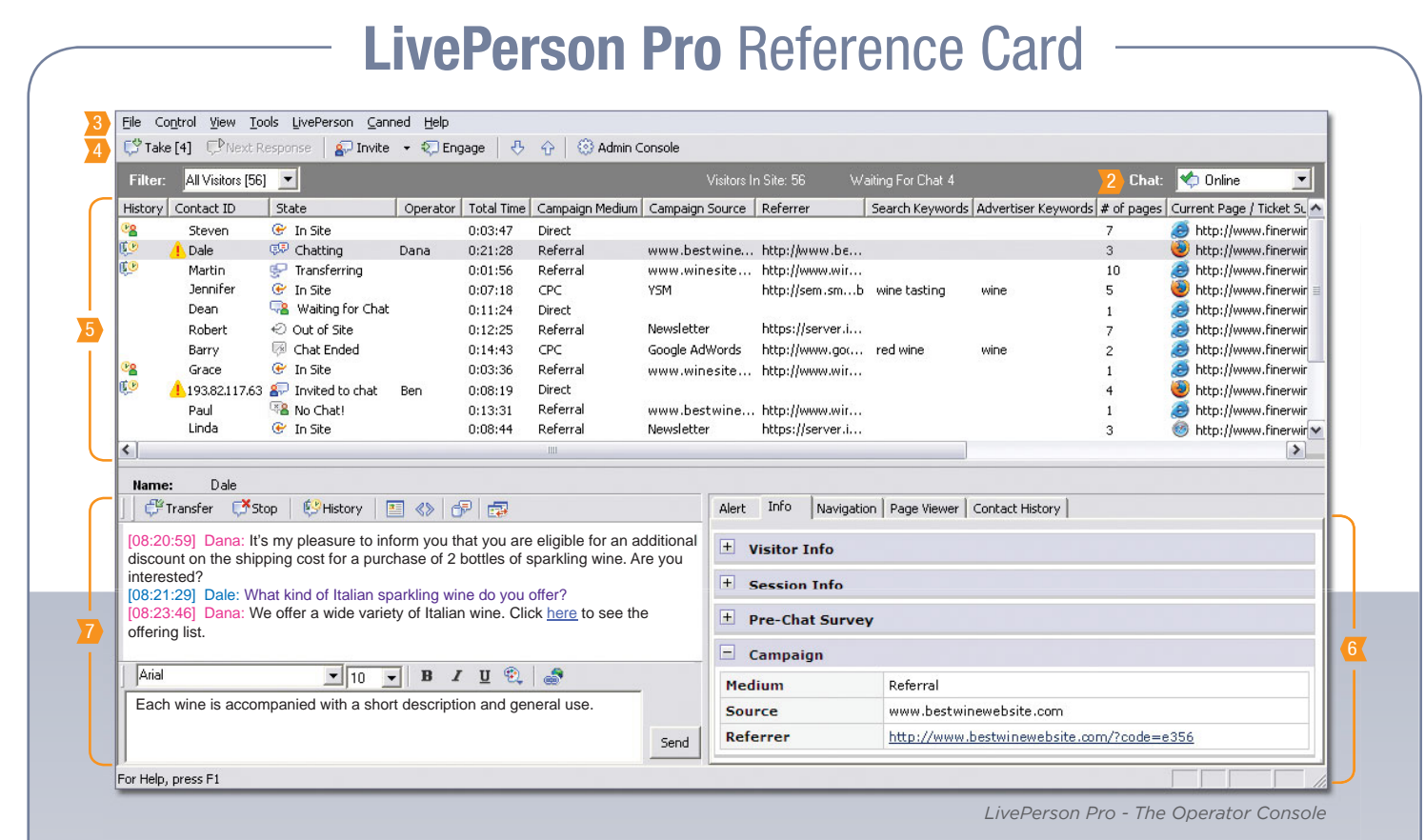

**The Operator Workflow** 

Follow these steps throughout your work day:

Starting My Day

- Log into the LivePerson application using your Site ID, username and password.
- 2 Change your Chat status to Online.

### Leaving My Desk Momentarily

2 Change your Chat status to reflect your availability. Select Back in 5 minutes from the list.

### Ending My Day

3 Select Logout from the File menu.

### Handling Chats

- Take Chat requests.
- 5 View the Visitor list that displays information about your visitors such as the visitor history, current page and campaign variables.
- 6 Access additional information about the selected visitor in the **Information** panel. For instance, use the Info tab to view location and campaign information.
- 7 Chat in real time in the **Communication** panel.

# **Company Guidelines**

Add your company's guidelines for using chat:

## **Visitor List Icons**

Check your visitor's state and history directly in the Visitor list:

- 😤 Repeat Visitor The visitor has previously been to your website
- Repeat Visitor With Chat History The visitor has previously been to your website and chatted with an operator
- Alert The visitor met pre-defined conditions which the operator should be aware of. Includes LiveKeyword, Visitor Rules and other Operator Alerts
- In Site The visitor is on a page that contains the LivePerson Monitor tag
- Waiting for Chat The visitor has requested a chat and is in the chat queue
- 💷 Chatting The visitor is engaged in a chat session
- Engaged or Invited An operator has requested a chat with the visitor
- Fransferring You are transferring the visitor to another operator
- $\checkmark$  Chat Ended The visitor/operator ended the chat session
- No Chat The visitor has declined the invitation to chat
- Out of Site The visitor is no longer on a page that contains the LivePerson Monitor tag

🕽 LIVEPERSON

# LivePerson Pro Reference Card

|               | 000 007 14 145           | Ole To Ole                   |                                                                          |                |               |                                   |   |
|---------------|--------------------------|------------------------------|--------------------------------------------------------------------------|----------------|---------------|-----------------------------------|---|
|               | 220,227,19,105           | To Site                      | mttp://www.rinerwine.com/shopp U:t<br>bitp://www.fiperwine.com/shopp 0:1 | /:10 -         | MCTE 7 0      | server.iad.livep https://server.i |   |
|               | nana livenerson net      | In Site                      | http://www.inerwine.com/shopp 0.                                         | 1:09 -         | MSIE 7.0      | server iad liven https://server.i |   |
|               | 196.221.85.32            | @ In Site                    | http://www.finerwine.com/shopp 0:<br>http://www.finerwine.com/shopp 0:   | 2:25 -         | MSIE 7.0      | server.iad.liven https://server.i |   |
|               | 61.95.140.215            | G In Site                    | http://www.finerwine.com/shopp 0:                                        | 4:43 -         | MSIE 6.0      | server.iad.livep https://server.i |   |
|               | ip24-250-222-102.ga.at.c | 🕑 In Site                    | http://www.finerwine.com/shopp 0:0                                       | 3:36 -         | 6 MSIE 7.0    | server.iad.livep https://server.i |   |
|               | papa.liveperson.net      | 🕑 In Site                    | http://www.finerwine.com/shopp 0:0                                       | 1:14 -         | 🦲 MSIE 7.0    | server.iad.livep https://server.i |   |
|               | 193.82.11 A              | 💮 In Site C                  | D S E tp:// F .fine G e.com/shopp 0:                                     | 8:19 -         | Firefox 3.0.1 | server.iad.livep https://server.i |   |
| -6            |                          |                              |                                                                          |                | 6IE 7.0       | server.iad.livep https://server.i |   |
|               | 🖓 🖓 Transfer 🖓 🖓         | Stop 😂 History               |                                                                          |                | JE 6.0        | server.iad.livep https://server.i |   |
|               |                          |                              |                                                                          |                | l'ari 523.10  | server.iad.livep https://server.i | × |
|               | [15:30:21] Dana: Weld    | come to our Live Chat        | t service. Allow me to introduce myse                                    | If as your ch  | at            |                                   | > |
| met Dal       | representative. My na    | me is Dana. How may          | y I help you today?                                                      |                |               |                                   |   |
| No. Pa        | [15:30:55] Robert: He    | llo. I would like to pur     | chase a bottle of red wine that I can                                    | air with choo  | colate        |                                   |   |
| Firansfer     |                          |                              |                                                                          |                | Jointo.       |                                   |   |
| se: Welcom    | Do you have any sugg     | gestions?                    |                                                                          |                |               |                                   | 1 |
| esentarive. I | [15:31:10] Dana: You     | can pair different kind      | Is of sweet wine with chocolate. For                                     | nore informa   | tion,         |                                   |   |
| or: Hole IV   | click to open the articl | e What wine should           | pair with chocolate?                                                     |                |               |                                   |   |
| Diate W       |                          | o. <u>what white checked</u> | Luce les l'en fait les as l'annies                                       |                |               |                                   |   |
| e for more    | [15:32:04] Robert: Tha   | anks! It's exactly what      | I was looking for! How can I purcha                                      | se a bottle of |               |                                   |   |
| r: Thankel    | Cabernet Sauvignon?      |                              |                                                                          |                |               |                                   |   |
| rnet Sauvin   | _                        |                              |                                                                          |                |               |                                   |   |
| 1             |                          |                              |                                                                          |                |               |                                   |   |
|               |                          |                              |                                                                          |                |               |                                   |   |
| rial          |                          |                              |                                                                          |                |               |                                   |   |
|               | Arial                    |                              |                                                                          | -              |               |                                   |   |
|               | Anai                     | 10                           | 🗕 в х п 🗺 🔍                                                              |                |               |                                   |   |
|               |                          |                              |                                                                          |                |               |                                   |   |
|               | Let me start a CoBrow    | vse session. That way        | , I can help you purchase online.                                        |                |               |                                   |   |
|               |                          |                              |                                                                          |                |               |                                   |   |
|               |                          |                              |                                                                          |                | Send          |                                   |   |
|               |                          |                              |                                                                          | _              |               |                                   |   |
|               |                          |                              |                                                                          | _              |               |                                   |   |
|               |                          |                              |                                                                          |                | ,             |                                   |   |

## **The Chat Toolbar**

Use these tools to provide better chat experience:

- Transfer: Click for transfer a chat to another operator or a skill group. Add a note summarizing the chat to ensure fast resolution.
- 🖪 Stop: Click 💕 to stop the chat session.
- **B** History: Click P followed by the History tab of the Information panel to view the visitor's chat history.
- Push a Page: Click is to push a page to your visitors. Enter the URL to send.
- Send HTML: Click 《> to send HTML links or images to customers while chatting.
- Canned Responses: Click P to open the Canned Responses window. Select, edit, and send Canned Response(s) from the list while chatting.
- **CoBrowse:** Help your visitors complete online forms. Highlight or point to specific information on your website. Check that CoBrowse Support is set to "Yes" in the Info tab of the **Information** panel.

Click is to start or end a CoBrowse session. The CoBrowse session is performed in the CoBrowse tab of the **Information** panel. To use the CoBrowse tools, rightclick in the CoBrowse tab and select an option from the option list.

- H Text Formatting Tools: Format the style and color of the fonts in your Chat window.
- Send a Link: Click and to mask a URL as clickable text such as <u>Click Here</u>.
- Chat Session: Use the Chat Typing area and the Chat Operator area to communicate with your customers. Be sure to follow the communication guidelines to standardize communication with your customers.

## **Hot Keys**

Add your company's hot keys to the list:

| F1                            | Open the Help page                   |
|-------------------------------|--------------------------------------|
| F2                            | Accept next chat in queue            |
| F3                            | Move to next chat awaiting response  |
| F4                            | Open the Canned Responses window     |
| Ctrl + C                      | Copy text                            |
| Ctrl + V                      | Paste text                           |
| Ctrl + X                      | Cut text                             |
| Ctrl + D                      | Delete text                          |
| Ctrl + <sup>△</sup> Shift + ↓ | Select the next item in the list     |
| Ctrl + Shift + 1              | Select the previous item in the list |
|                               |                                      |

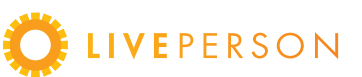